# 实现TFCE校正的三种方法

Alex / 2018-12-10 / free\_learner@163.com / AlexBrain.cn

更新于2019-03-03,对原理部分的描述进行了修改。

更新于2023-07-20,主要是文字排版上的更新,并增加了一些原理部分的内容。

TFCE(Threshold Free Cluster Enhancement)是一种比较流行的多重比较校正的方法,这里介绍实现TFCE校正的三种方法,包括FSL的randomise命令、基于SPM的TFCE和pTFCE插件。下面是这些软件涉及的一些论文:

Smith, S. M., & Nichols, T. E. (2009). Threshold-free cluster enhancement: addressing problems of smoothing, threshold dependence and localisation in cluster inference. *NeuroImage*, 44(1), 83–98. https://doi.org/10.1016/j.neuroimage.2008.03.061

Gaser C, Dahnke R, Kurth K, Luders E, Alzheimer''s Disease Neuroimaging Initiative. (2022). A Computational Anatomy Toolbox for the Analysis of Structural MRI Data. *bioRxiv*.

Spisák, T., Spisák, Z., Zunhammer, M., Bingel, U., Smith, S., Nichols, T., & Kincses, T. (2019). Probabilistic TFCE: A generalized combination of cluster size and voxel intensity to increase statistical power. *NeuroImage*, 185, 12–26. https://doi.org/10.1016/j.neuroimage.2018.09.078

### 一、假设检验和多重比较校正

注意这部分内容我自己的理解非常浅,谨慎阅读。假设检验(hypothesis testing)和多重比较校 正(multiple comparison correction)是两件不同的事情,虽然在分析MRI数据的时候这两者总是 同时出现。由于MRI数据基本单元是体素,每个体素表示大脑不同的区域。对于某一个测量指标 (比如灰质体积),可以对每一个体素做假设检验,得到统计量(比如T值和p值)。由于体素的 数量很大(假设分辨率是3mm,一般全脑体素个数可达5-7万),也就是说同时做了5-7万次假设 检验,这就使得出现第一类错误(假阳性)的概率极大增加,因此需要对单个体素的统计量进行 校正(针对某些校正方法,这种说法并不准确,这里只是为了便于理解),补偿由于多次统计检 验带来的影响。统计检验分为参数检验(parametric test)和非参数检验(non-parametric test),常见的T检验属于参数检验,需要对统计量的分布做一些假设,而置换检验(permutation test)属于非参数检验。

#### 20230720更新

参数检验和非参数检验都可以和TFCE结合,比如FSL的randomise命令就是"置换检验+TFCE", 而pTFCE插件可以"参数检验+TFCE"。多重比较校正的方法一般分为控制FWE(Family-Wise Error Rate)和控制FDR(False Discovery Rate)两类。理论上,TFCE可以用于FWE和FDR校 正,不过常见的是用于FWE校正。

#### 20190303更新

原理上,TFCE是一种数据转换方法,即将原始的统计值转换成TFCE值。之所以要进行这种转换,是为了同时考虑peak(只考虑单个体素的效应)和extent(只考虑团块的大小)的效应。对转换后的TFCE值可使用置换检验的方法估计出p值和进行多重比较校正。对于pTFCE插件,原理上是对直接对p值进行这种转换,不过我并没有深入了解其中的原理,因为用得很少。

#### 参考来源:

https://www.jiscmail.ac.uk/cgi-bin/webadmin?A2=ind1902&L=fsl&F=&S=&P=282643

https://www.jiscmail.ac.uk/cgi-bin/webadmin?A2=ind1902&L=fsl&F=&S=&P=295794

https://github.com/spisakt/pTFCE/wiki/2.-Relation-to-TFCE

### 二、使用randomise进行TFCE校正

randomise是FSL的一个进行置换检验的命令,并提供了多种进行多重比较校正的方法,比如 TFCE和Cluster-based inference。

使用方法:

randomise -i input.nii.gz -o output -d design.mat -t design.con -T

其中 input.nii.gz 表示所有被试的文件,比如要进行统计比较的变量是灰质体积,那么 input.nii.gz 就是所有被试的灰质体积图像所构成的一个4D文件,其中第4个维度是被试。在 FSL中,fsImerge可以把多个被试的3D文件合并成一个4D文件。

output 表示输出文件的前缀,比如会输出 output\_tfce\_corrp\_tstat1.nii.gz ,这个文件就表示进行TFCE校正后的p值图像,1表示第一个contrast(后面还会加以说明)。为了方便,randomise实际输出的是1-p,这样如果要求校正后的 p<0.05 ,阈值应为 0.95 .

-T 表示进行TFCE校正。

design.mat/design.con 就是设计矩阵(Design Matrix)和对比向量(Contrast),也就是要使 用什么模型进行统计分析,比如双样本T检验或者方差分析。在FSL里有两种方法可以构建设计矩 阵/对比向量,一是使用GLM图形界面,一是手动构建并使用Text2Vest转换成randomise要求的格 式。具体用法请参见这里和这里。我在这里也给一个使用GLM图形界面进行双样本T检验的例 子:

1. 在命令行中输入 Glm (Mac中: Glm\_gui);

2. 会弹出两个窗口, 一个 GLM Setup , 一个 General Linear Model;

3. 在 GLM Setup 中选择 High-level/non-timeseries design ,并将inputs设置为样本量(一般是被试人数),假设为10人,每组各5人;

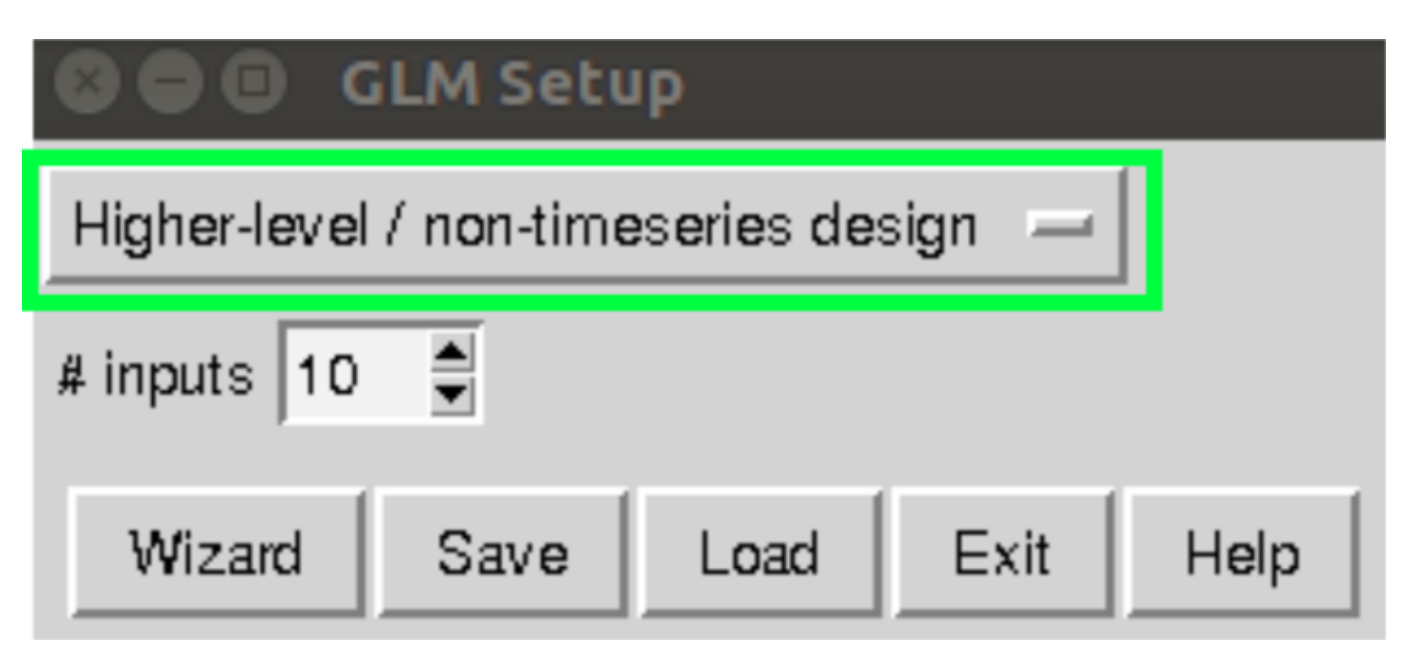

4. 在 General Linear Model 中 EVs 面板上将 Number of main EVs 设置为2(因为有两组被 试),并命名为A和B,在A所代表的那一列中,将属于A组的被试设置为1,不属于A组的设 置为0。B组亦然;

| 😕 😑 🐵 🛛 General Linear Model |                         |            |        |   |
|------------------------------|-------------------------|------------|--------|---|
| EVs Contras                  | EVs Contrasts & F-tests |            |        |   |
| Number of ma                 | lin EVs 2               |            |        | - |
| Number of add                | ditional, vox           | el-depende | ntEVs∣ | 0 |
| Paste                        | Group                   | EV1        | EV2    |   |
|                              |                         | A          | в      |   |
| Input 1                      | 1                       | 1          | 0      |   |
| Input 2                      | 1                       | 1 🚔        | 0 🚔    |   |
| Input 3                      | 1                       | 1          | 0 🖨    |   |
| Input 4                      | 1                       | 1 🚔        | 0 🛢    |   |
| Input 5                      | 1 🖨                     | 1 🖨        | 0 🛢    |   |
| Input 6                      | 1 🖨                     | 0.0 🚔      | 1.0 🛢  |   |
| Input 7                      | 1 🖨                     | 0.0 🚔      | 1.0 🚔  |   |
| Input 8                      | 1 🚔                     | 0.0 🚔      | 1.0 🚔  |   |
| Input 9                      | 1 🖨                     | 0.0 🚍      | 1.0 🚔  |   |
| Input 10                     | 1                       | 0.0        | 1.0 🛢  |   |
| Setup orthogonalisations     |                         |            |        |   |

5. 在 General Linear Model 中 Contrasts & F-tests 面板上将 Contrasts 设为2,并设置 [1 -1] 和 [-1 1] 两个对比向量,分别表示A组大于B组的结果和A组小于B组的结果。这里的C1 和C2也对应了randomise结果的里的1和2;

| 8  | 😵 🗐 🔲 🛛 General Linear Model |   |       |              |  |
|----|------------------------------|---|-------|--------------|--|
| E١ | EVs Contrasts & F-tests      |   |       |              |  |
| (  | Contrasts                    | 2 | F-tes | sts 0        |  |
|    | Paste                        |   | Title | EV1 EV2      |  |
|    | C1                           |   | A > B | 1 🗣 -1.0 🗬   |  |
|    | C2                           |   | A < B | -1.0 🗣 1.0 🌲 |  |
|    |                              |   |       |              |  |

6. 在 GLM Setup 里保存设置即可。

# 三、使用TFCE插件

TFCE插件同时进行置换检验和TFCE校正,似乎没办法单独下载(*20230720更新* 可以单独下 载),需要先安装CAT工具包。CAT基于SPM,所以安装很容易。下面只说明TFCE插件的安装 和使用方法:

- 1. 在MATLAB中打开spm12,采用经典方法进行统计分析(即Specify 2ndlevel/Estimate/Results ),生成 SPM.mat 文件;
- 2. 在MATLAB中打开cat12,在 Statistical Analysis 模块下安装和打开TFCE插件;

| Statistical Analysis    |                       |  |
|-------------------------|-----------------------|--|
| Basic Models            | Treshold-Free Clust 💌 |  |
| Estimate Surface Models | Estimate TIV          |  |
|                         |                       |  |

3. 在弹出的窗口中选择TFCE下的 Estimate;

| 😣 🖃 🗉 SPM12 (7219): TFCE Toolbox |   |  |
|----------------------------------|---|--|
| TFCE                             | צ |  |
| Estimate                         |   |  |
| Results                          |   |  |
| Check for updates                |   |  |
|                                  |   |  |
|                                  |   |  |

4. 在弹出的窗口中 Select SPM.mat 处选择第1步生成的 SPM.mat 文件,其他选项可保持不 变;

| Module List       | Current Module: Estimate TFCE                                                                                                    |  |
|-------------------|----------------------------------------------------------------------------------------------------|--|
| Estimate TFCE <-X | Help on: Estimate TFCE<br>Select SPM.mat<br>Select additional mask image<br>Contrast query<br>. Results Title<br>. Contrast index<br>. Number of permutations<br>Permutation method to deal with nuisance variables S<br>TBSS data<br>Weighting of cluster size<br>Use multi-threading to speed up calculations |  |

5. 在弹出的窗口中选择要进行置换检验和TFCE校正的Contrast,置换检验需要花相当久的时间,特别是被试很多的情况下;

| Select contrast(s)                    | )      |                        |
|---------------------------------------|--------|------------------------|
| Ot-contrasts OF-contrasts             | • al l |                        |
| #### {type} : name<br>001 {T} : N > S | -      | no contrast(s)         |
|                                       |        |                        |
|                                       |        |                        |
|                                       |        |                        |
|                                       | •      | Design matrix          |
| Define new contras Reset              | Done   | parameter estimability |

6. 在TFCE主窗口选择 Results 查看结果,同时在当前目录生成名为 TFCE\_log\_pFWE\_0001.nii 的文件,该文件表示经过TFCE校正和对数转换后的p值图像, 0001表示第一个Contrast。

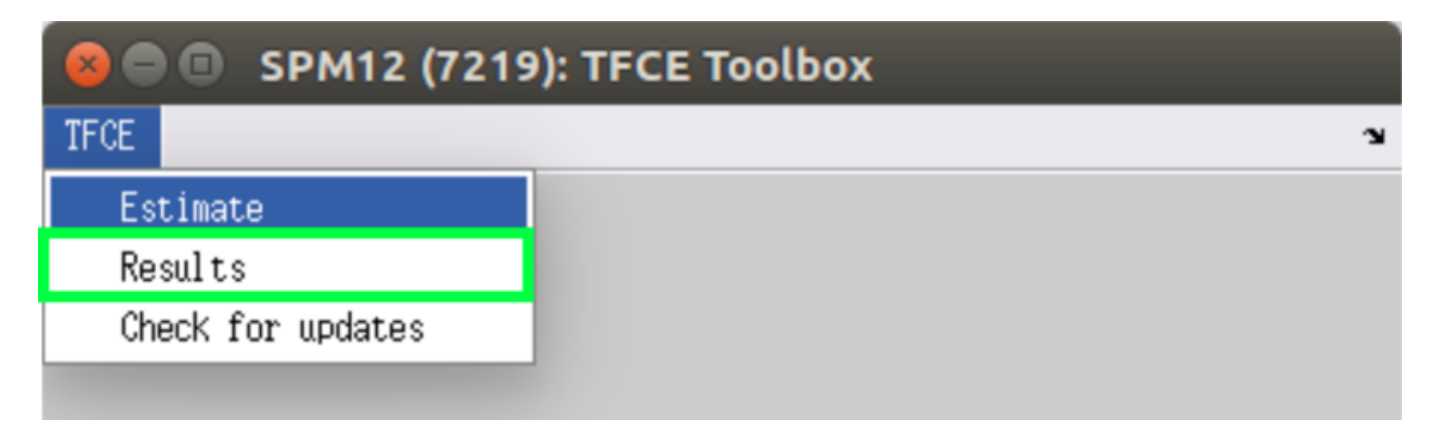

# 四、使用pTFCE插件

randomise和TFCE插件都需要进行置换检验,pTFCE可以对SPM的结果只进行TFCE校正,使用 起来更方便。

- 1. 下载pTFCE插件并安装到SPM的toolbox目录;
- 2. 打开pTFCE,选择 SPM.mat 文件,选择Contrast;

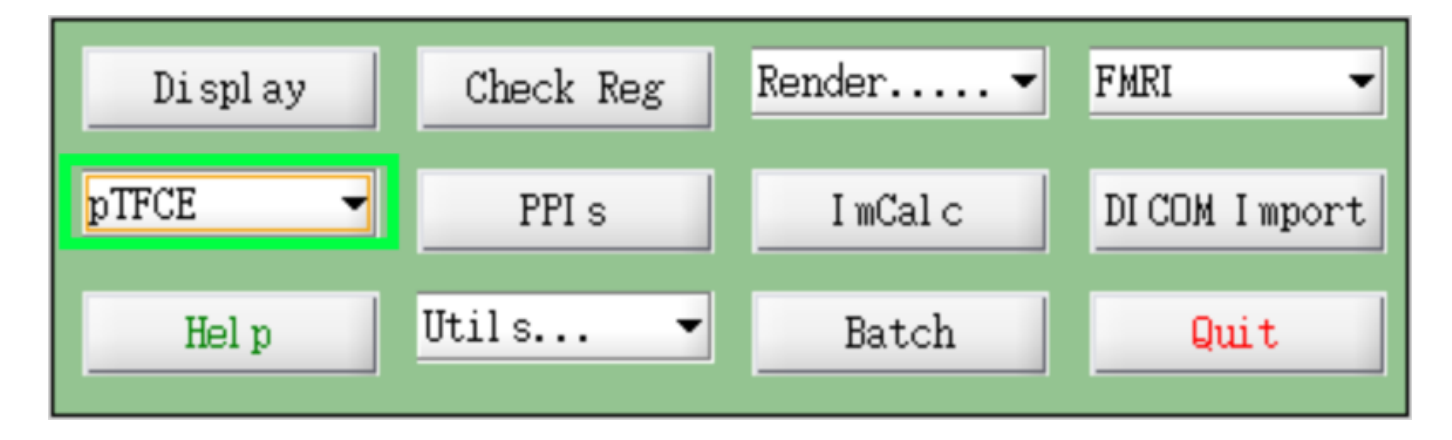

3. 打开SPM的 Results 模块查看结果,会在原有Contrast的基础上增加一个pTFCE的结果。

| Select contrast                                                            | s      |
|----------------------------------------------------------------------------|--------|
| Ot-contrasts OF-contrasts                                                  | • al l |
| <pre>### {type} : name 001 {T} : N &gt; S 002 {T} : N &gt; S (pTFCE)</pre> |        |

### 五、总结

randomise和CAT的TFCE插件都是"置换检验+TFCE校正",SPM的经典方法应该是"参数检验+Cluster-based inference",pTFCE只是对p值进行TFCE校正,如果直接对SPM得到的结果进行校正,就是"参数检验+TFCE校正"。另外,有人可能感兴趣randomise和CAT的TFCE能得到相同的结果吗?我对一些简单统计模型做过测试,结果是基本相同的。下图是对同一批数据用不同方法得到的结果(显著性水平: p < 0.05, FWE corrected ):

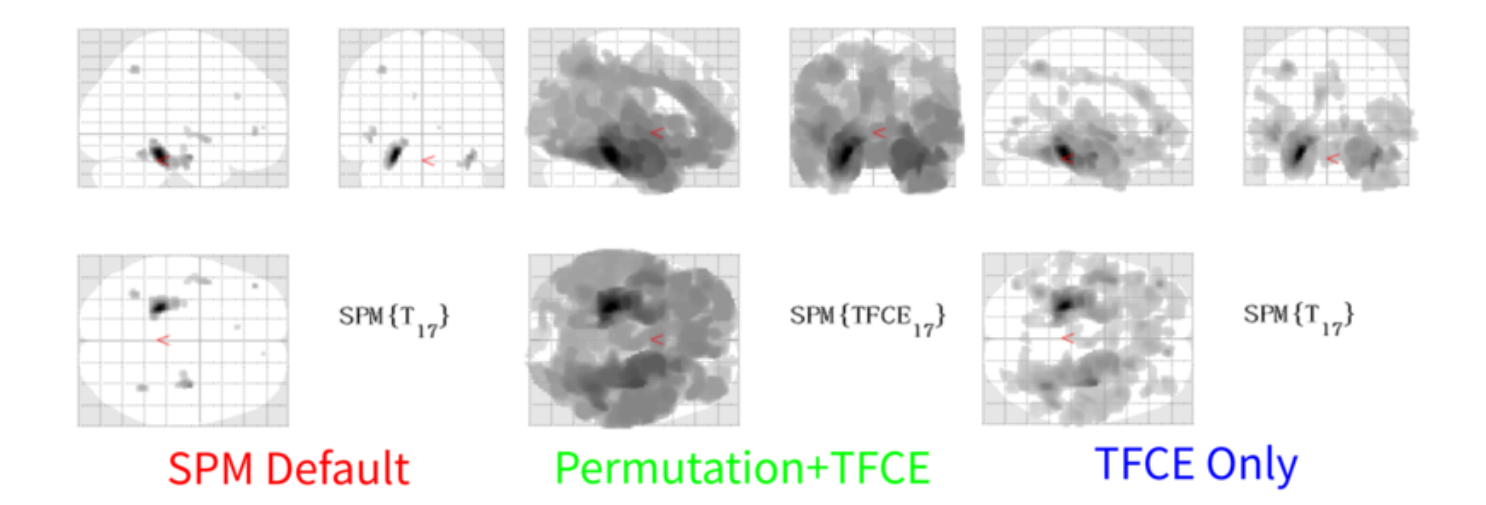

可以看到,在这个数据里"置换检验+TFCE"能够得到最多的显著结果。最后,正如开头所说,我 对统计原理的理解很浅,如有谬误之处,请不吝指出,非常感谢。